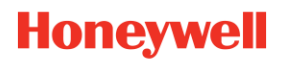

## **PROCESS MEASUREMENT AND CONTROL**

## **BENUTZER-HANDBUCH**

## ASSET LIFECYCLE HEALTH ASSESSMENT

Version 2.1 Dezember 2020

#### DISCLAIMER

Dieses Dokument enthält geschützte Informationen von Honeywell.

Die hierin enthaltenen Informationen dürfen ausschließlich für den angegebenen Zweck verwendet werden. Kein Teil dieses Dokuments oder seines Inhalts darf ohne die ausdrückliche Genehmigung von Honeywell International Sàrl reproduziert, veröffentlicht oder an Dritte weitergegeben werden.

Obwohl diese Informationen nach Treu und Glauben präsentiert und als korrekt angesehen werden, lehnt Honeywell die impliziten Garantien für die Marktgängigkeit und Eignung für einen bestimmten Zweck ab und gibt keine ausdrücklichen Garantien ab, es sei denn, dies ist in der schriftlichen Vereinbarung mit und für seinen Kunden angegeben.

Honeywell haftet in keinem Fall für direkte, besondere oder Folgeschäden. Die Informationen und Spezifikationen in diesem Dokument können ohne vorherige Ankündigung geändert werden.

Copyright 2020- Honeywell International Sàrl

## Inhalt

| ÜBER DIESES HANDBUCH                               | 4      |
|----------------------------------------------------|--------|
| Umfang                                             | 4      |
| Versionsverlauf                                    | 4      |
| Zielgruppe                                         | 5      |
| EINFÜHRUNG                                         | 6      |
| WIE FUNKTIONIERT ES?                               | 8      |
| REGISTRIERUNG                                      | 9      |
|                                                    | 44     |
| VERWENDUNG DES WERKZEUGS                           | 14     |
| VERWENDUNG DES WERKZEUGS<br>PMC LIFECYCLE SERVICES | 14<br> |

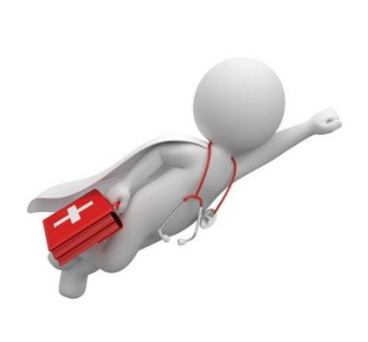

## ÜBER DIESES HANDBUCH

### Umfang

In diesem Handbuch wird beschrieben, wie Sie sich für das Honeywell PMC Asset Lifecycle Health Assessment-Tool registrieren und wie Sie es verwenden können.

### Versionsverlauf

| Revision | Supported<br>Release | Date              | Description                                                                                                    |
|----------|----------------------|-------------------|----------------------------------------------------------------------------------------------------|
| 1        | 1.0                  | Sep 2019          | Initial version                                                                                                    |
| 2        | 1.0                  | Oct 2019          | Updated version: <ul> <li>Based on review comments</li> <li>Changed to Honeywell template</li> </ul>                                                                                                    |
| 3        | 1.1                  | March 2020        | Updated version with functionality<br>enhancements in the tool:<br>• Product Support (date)<br>• Hyperlink to End-of-Life announcement<br>• 4 <sup>th</sup> Lifecycle Category (primary product -<br>upgrade available)<br>• Minor fixes based upon customer<br>feedback                                                                                                    |
| 4        | 2.0                  | September<br>2020 | <ul> <li>Updated version with functionality<br/>enhancements in the tool:</li> <li>Artificial Intelligence (AI) engine for<br/>Product recommendations and in-tool<br/>proposals</li> <li>In-tool upgrade/migration and service<br/>contract proposals</li> <li>Enhancements in contact options and<br/>print functionality</li> <li>Direct link to Marketing collateral</li> <li>Minor fixes based upon feedback</li> <li>Additional products added to the tool</li> </ul> |

| Revision | Supported<br>Release | Date             | Description                                                                  |
|----------|----------------------|------------------|------------------------------------------------------------------------------|
| 5        | 2.1                  | December<br>2020 | Updated version with functionality enhancements in the tool:                 |
|          |                      |                  | • Spare Parts visibility per product including in-tool spare parts proposals |
|          |                      |                  | In-tool service requests                                                     |
|          |                      |                  | Visibility of Future Lifecycle status                                        |
|          |                      |                  | • Possibility to add serial/license numbers and service/calibration dates    |
|          |                      |                  | Minor fixes based upon feedback                                              |
|          |                      |                  | Additional products added to the tool                                        |

### Zielgruppe

Dieser Leitfaden richtet sich in erster Linie an Honeywell-Kunden und Honeywell Channel-Partner .

## EINFÜHRUNG

Dieses neue Online-Tool von PMC bietet unseren Kunden eine benutzerfreundliche Online-Bewertung der Aktualität von Anlagegütern. Die Bewertung bietet einen kostenlosen Überblick über die Anlagegüter des Kunden. Sie kann als Ausgangspunkt für die Behebung möglicher Probleme mit dem Zustand der Anlagegüter dienen.

Dieses Online-, cybersichere und automatisierte Tool zur Bewertung des Lebenszykluszustands besteht aus einer Plattform in die Informationen zu den Anlagegütern einfach eingegeben werden können. Es erstellt einen kostenlosen Bericht und spricht, auf Basis von Ampelfarben, Empfehlungen aus:

- 1. Aktualität des Anlagegutes:
  - Befindet sich das Anlagegut im primären Lebenszyklus? Wird es noch produziert bei vollständiger Unterstützung durch den Service und Verfügbarkeit von Ersatzteilen? Sind Funktionserweiterungen erhältlich?
  - Ist das Anlagegut abgekündigt? Wird es nicht mehr produziert, aber sein Betrieb immer noch durch den Service unterstützt, sind Ersatzteile noch verfügbar?
  - Ist das Anlagegut aus dem Programm genommen? Service und Verfügbarkeit von Ersatzteilen sind nicht mehr gewährleistet.
- 2. Künftige Aktualität des Anlagegutes: künftiger Stand im Lebenszyklus (zwischen 1 und 10 Jahren in der Zukunft).
- 3. Support für das Anlagegut ist noch verfügbar (ggf. einschließlich Daten).
- 4. Umfang des noch verfügbaren Produkt-Support für das Anlagegut
- 5. Empfehlungen für Migrationen und / oder zum Upgrade des Anlagegutes.
- 6. Mögliche Einsparungen über den Lebenszyklus (TCO = Total Cost of Ownership).
- 7. Potenzial für Geschäftsverbesserungen
- 8. Falls zutreffend: Empfehlung zu Migrationen von Nicht-Honeywell-Produkten.
- 9. Hyperlink zum von Honeywell veröffentlichten Abkündigungsschreiben des Anlagegutes / Produktes (falls verfügbar).
- 10. Hyperlink zu Honeywell-Marketing- und Begleitmaterial.
- 11. Empfehlungen für weitere Produkte auf Basis der ausgewählten Anlagegüter

## Honeywell

Die zugrunde liegenden Produktdaten der Assets werden von unseren Produktmanagern kontinuierlich aktualisiert. In dieser Version des Tools finden Sie unsere Terminal- und Gas-Assets, Feldgeräte und Modulare Systeme. Bitte beachten Sie, dass dieses Tool weiter verbessert und -entwickelt wird. Diese Version umfasst mehrsprachigen Support (Englisch, Deutsch, Chinesisch) und ein Admin-Modul für Vertriebs-Partner.

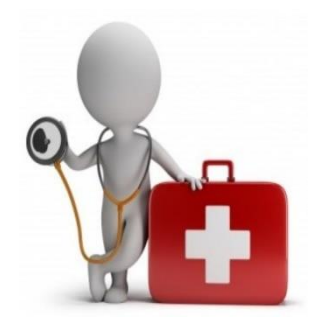

### WIE FUNKTIONIERT ES?

Die Nutzung des Asset-Lifecycle-Health-Assessment-Tool erfolgt in drei Schritten, die in den nächsten Abschnitten beschrieben werden. Diese 3 Schritte sind:

- 1. Registrierung:
  - Erstellen eines Kundenkontos
  - Erstellen eines Kundenprofils
  - Überprüfen eines ggf. vorhandenen Honeywell-Kontos
- 2. Dateneingabe in drei Schritten:
  - Wählen Sie die Produktlinie aus, zu der das Anlagegut gehört (in der aktuellen Version: Terminals, Gas, Feldgeräte und modulare Systeme).
  - Auswahl des Anlagegutes aus einer Roll-Liste
  - Eingabe der Anzahl des Anlagegutes
- 3. Sofortige Anzeige der Ergebnisse (auf dem Bildschirm und als PDF):
  - Übersicht der Anlagegüter mit der jeweiligen Phase im Lebenszyklus
  - Umfang der noch verfügbaren Produktunterstützung
  - Verfügbare Ersatzteile für das Anlagegut
  - Empfehlungen und Verbesserungen für Anlagegüter
  - Hyperlink zu der von Honeywell veröffentlichten Produkt-Abkündigungen (falls zutreffend)
  - Hyperlink zu Honeywell-Marketing- und -Begleitmaterial
  - Finanzielle Vorteile für Upgrade / Migration des Anlagegutes
  - Empfehlungen für weitere Produkte auf Basis der ausgewählten Anlagegüter
  - Möglichkeit, Honeywells globale Service-Center zu kontaktieren

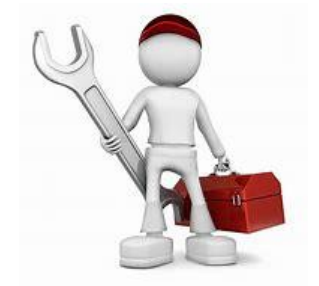

### REGISTRIERUNG

Schritt 1 für die erstmalige Registrierung:

• Link zum Asset Lifecycle Health Assessment Tool:

https://honeywellprocess-community.force.com/healthcheck/s/ (in Chrome!)

• Klicken Sie auf "Login/Register" (im Fenster oben rechts).

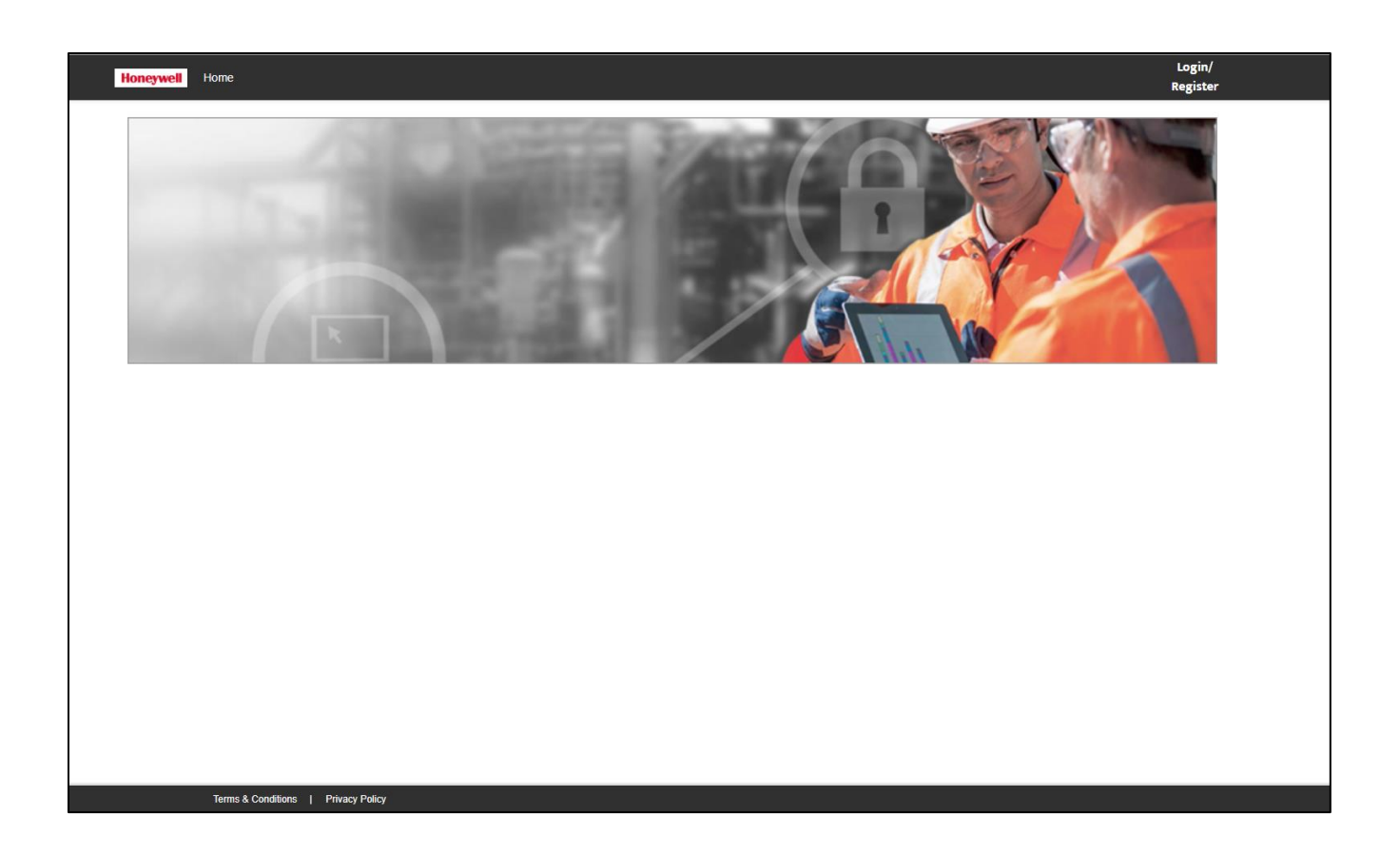

Schritt 2: Klicken Sie auf "Create an Account" im sich öffnenden Fenster.

# Sign In

Username / Email 🛈

| E459707         |                   |
|-----------------|-------------------|
| Password        |                   |
|                 | 0                 |
| Remember Me     |                   |
| SIGN IN         | CREATE AN ACCOUNT |
| FORGOT PASSWORD |                   |

MANAGE MY ACCOUNT

Schritt 3: Geben Sie Ihren Namen und Ihre Email-Adresse ein und vergeben Sie ein sicheres Passwort. Klicken Sie dann auf "**Register"**.

**Bemerkung**: Falls Honeywell den Kunden bereits für Sie angelegt hat (unabhängig von der Aufnahme von Anlagegütern), müssen Sie die Email-Adresse nutzen mit der auch der Kunde angelegt wurde. Nutzen Sie bitte auch den gleichen Vor- und Zunamen.

## Account Registration

Enter the details to create your Honeywell ID.

| First Name                 |         |
|----------------------------|---------|
|                            |         |
| Last Name                  |         |
|                            |         |
| Email                      |         |
|                            |         |
| Password 🛈                 |         |
|                            | $\odot$ |
| Confirm Password           |         |
|                            | $\odot$ |
| I am at least 18 years old |         |

REGISTER

Schritt 4: Tragen Sie den Code ein, den Sie per Email erhalten haben. Klick Sie dann auf "**CREATE ACCOUNT".** 

## Activate Account

To create your account, enter the validation code that was sent to your email address. This code is valid for only 15 minutes.

Validation Code

| I                                                            |
|--------------------------------------------------------------|
| CREATE ACCOUNT                                               |
| IOTE: If you do not receive the email please check your bulk |

NOTE: If you do not receive the email, please check your bulk and junk email folders before sending another code.

RESEND VALIDATION CODE

Schritt 5: Geben Sie Ihren Benutzername und Ihr Passwort ein. Klicken Sie auf: "SIGN IN".

## Sign In

| Username / Email O |                   |         |
|--------------------|-------------------|---------|
| Password           |                   |         |
|                    |                   | $\odot$ |
| Remember Me        |                   |         |
| SIGN IN            | CREATE AN ACCOUNT |         |
| FORGOT PASSWORD    |                   |         |
| MANAGE MY ACCOUNT  |                   |         |

Schritt 6: Geben Sie Ihre Kontodaten und persönliche Daten ein, akzeptieren Sie die AGB von Honeywell und klicken Sie auf "**SPEICHERN"**.

Bemerkung: Falls Honeywell den Kunden bereits für Sie angelegt hat (unabhängig von der Aufnahme von Anlagegütern) wird Schritt 6 im Registrierungsprozess übersprungen. Die Anmeldung wird nicht gezeigt sondern direkt zur Eingabemaske gewechselt.

| Honeywell Home |                                         |                                        | PMC user5 🔻 |
|----------------|-----------------------------------------|----------------------------------------|-------------|
|                |                                         | ANMELDUNG                              |             |
|                | Sprache*                                | German ‡                               |             |
|                | Vomame                                  | PMC                                    |             |
|                | Nachname                                | userő                                  |             |
|                | E-Mail-Addresse                         | pmcuser5@mailinator.com                |             |
|                | Company name*                           | Geben Sie den Kontonamen ein           |             |
|                | primäre Adresse*                        | Geben Sie die primäre Adresse ein      |             |
|                | primäre Straße*                         | Geben Sie die primäre Straße ein       |             |
|                | Primärstadt*                            | Geben Sie die Primärstadt ein          |             |
|                | Bundesland*                             | Geben Sie den Primärstatus ein         |             |
|                | Hauptland*                              | Geben Sie das Hauptland ein            |             |
|                | primäre Postleitzahl*                   | Geben Sie die primäre Postleitzahl ein |             |
|                | Segment*                                | None *                                 |             |
|                | Untersegment*                           | None 🔹                                 |             |
|                | Geben Sie die Berufsbezeichnung<br>ein* | None ‡                                 |             |
|                | Funktion eingeben*                      | None +                                 |             |
|                | Handynummer*                            | Telefon eingeben                       |             |
|                | I accept the Terms & Bedingungen        | and Datenschutz-Bestimmungen*          |             |
|                | -                                       | SPEICHERN                              |             |
|                |                                         |                                        |             |

## VERWENDUNG DES WERKZEUGS

|                                            | tfernen                                                                                                    | + Zeile hinzufügen                                                                                                    | Uorteile zeigen                                                                                                    | Drucken                                    | E E                            | mpfehlung für                                 | Ersatzteile                                             | Upgrade/Austausch Angeb                                                                                                    |
|--------------------------------------------|----------------------------------------------------------------------------------------------------|----------------------------------------------------------------------------------------------------|----------------------------------------------------------------------------------------------------|--------------------------------------------|--------------------------------|-----------------------------------------------|---------------------------------------------------------|----------------------------------------------------------------------------------------------------|
| Neue Site be                               | treten                                                                                                    |                                                                                                    | Derzeit v                                                                                                    | verfügbare Web                             | sites                          |                                               |                                                         |                                                                                                    |
| PMC Test                                   |                                                                                                    |                                                                                                    | PMC Te                                                                                                    | est                                        |                                |                                               | \$                                                      |                                                                                                    |
| Produktpalett                              | te                                                                                                    | Modellbeschreibung                                                                                                    |                                                                                                    |                                            | Menge                          | Verfügbarer<br>Support                        | Produkt<br>aktualisieren                                | Nutzen des Upgrades                                                                                                    |
| Terminals                                  | \$                                                                                                    | 990 Se                                                                                                    | ies Smart Radar FlexLine                                                                                              | X                                          | 2                              | vollständig                                   |                                                         | Upgrade auf TÜV SIL mit zert<br>4-20mA Ausgang & digitalem<br>Ausgang (2 nos) für Überlauf-<br>Unterlaufschutz.                                           |
| Field Instrum                              | nent 🗘                                                                                                    | 000 Te                                                                                                    | mperature Transmitter STT250                                                                                          | x                                          | 2                              | soweit noch<br>verfügbar                      | STT700                                                  | Niedrigere Kosten über die Le<br>des Produktes , bessere Leis<br>System-Integration                                                                       |
| Modular Sys                                | tems 🛟                                                                                                    |                                                                                                    | ControlEdge PLC                                                                                                    | ×                                          | 2                              | vollständig                                   |                                                         |                                                                                                    |
| Gas                                        | \$                                                                                                    |                                                                                                    | Gaslab Q1                                                                                                    | ×                                          | 1                              | Ersatzteile<br>verfügbar bis                  | GasLab Q2                                               | Fähig zur Messung von Wass<br>spart ein Messgerät und jährl                                                                                               |
| Honeywe                                    | Star                                                                                                    | tseite<br>e/Austausch Angebot                                                                                                    | Service Vertragsangel                                                                                                 | bot 📔 Se                                   | ervice Bes                     | uch anfordern                                 | 🖉 Kontakt mi                                            | t Service aufnehmen                                                                                                    |
| Honeywe<br>eile                            | Upgrade                                                                                                    | tseite<br>•/Austausch Angebot                                                                                                    | Service Vertragsangel                                                                                                 | bot 📔 Se                                   | ervice Bes                     | uch anfordern                                 | 🛛 🛛 Kontakt mi                                          | t Service aufnehmen                                                                                                    |
| Honeywe<br>eile F<br>t<br>isieren          | Upgrade                                                                                                    | tseite<br>e/Austausch Angebot                                                                                                    | Service Vertragsangel                                                                                                 | bot 🔒 Se<br>Information z<br>Produktausia  | ervice Bes<br>um Pro           | uch anfordern<br>oduktinformation             | Verfügbare<br>Ersatzteile                               | t Service aufnehmen<br>Geben Sie Informationen<br>über die Anlagengüter ein                                                                               |
| Honeywe<br>eile<br>t<br>t<br>kt<br>isieren | Nutzen<br>Upgrade<br>4-20mA<br>Ausganj<br>Unterlau                                                         | tseite<br>P/Austausch Angebot<br>des Upgrades<br>e auf TÜV SIL mit zertifizierter<br>Ausgang & digitalem Relais-<br>g (2 nos) für Überlauf- und<br>ufschutz.                                                                               | Service Vertragsangel Produktlebensdauer Primärprodukt - Upgrade verfügbar                                            | bot Se Se                                  | ervice Bes<br>um Pro<br>uf Lir | uch anfordern<br>oduktinformation             | Verfügbare<br>Ersatzteile                               | t Service aufnehmen<br>Geben Sie Informationen<br>über die Anlagengüter eir<br>+ Anlangüter Details                                                       |
| Honeywe<br>eile                            | Nutzen<br>Upgrade<br>Upgrade<br>4-20mA<br>Ausgan<br>Unterlau<br>Niedrige<br>des Pro-<br>System-            | tseite<br>e/Austausch Angebot<br>des Upgrades<br>e auf TÜV SIL mit zertifizierter<br>Ausgang & digitalem Relais-<br>g (2 nos) für Überlauf- und<br>ıfschutz.<br>ere Kosten über die Lebensze<br>duktes , bessere Leistung,<br>Integration  | Service Vertragsangel Produktlebensdauer Primärprodukt - Upgrade verfügbar t nicht mehr im Programm                   | bot Se Se Se Se Se Se Se Se Se Se Se Se Se | um Pro<br>Lir                  | uch anfordern<br>oduktinformation<br>nk       | Verfügbare<br>Ersatzteile<br>Ersatzteile                | t Service aufnehmen Geben Sie Informationen über die Anlagengüter ein + Anlangüter Details + Anlangüter Details                                           |
| Honeywe<br>eile                            | Nutzen<br>Upgrade<br>Vugrade<br>Upgrade<br>4-20mA<br>Ausganj<br>Unterlau<br>Niedrige<br>des Pro<br>System- | tseite<br>e/Austausch Angebot<br>des Upgrades<br>e auf TÜV SIL mit zertifizierter<br>Ausgang & digitalem Relais-<br>g (2 nos) für Überlauf- und<br>ifschutz.<br>ere Kosten über die Lebenszee<br>duktes , bessere Leistung,<br>integration | Service Vertragsangel Produktlebensdauer Primärprodukt - Upgrade verfügbar t nicht mehr im Programm Aktuelles Produkt | bot Se Se                                  | um Pro<br>Lir<br>Lir           | uch anfordern<br>oduktinformation<br>nk<br>nk | Verfügbare<br>Ersatzteile<br>Ersatzteile<br>Ersatzteile | t Service aufnehmen Geben Sie Informationen über die Anlagengüter ein + Anlangüter Details + Anlangüter Details + Anlangüter Details + Anlangüter Details |

Sie befinden sich jetzt im Tool. Auf den beiden Bildern oben sehen Sie den linken (1. Bild) und den rechten Teil (2. Bild) des Tools (2 Spalten mit Daten sind auf beiden Bildern zu sehen). Dieser Bildschirm erscheint direkt, wenn Sie sich die nächsten Male einloggen. Die weiteren Schritte hier sind:

- Tragen Sie den Namen Ihrer Anlage bzw. Station in das Feld "Neue Anlage / Station anlegen" ein. Die Anlage / Station kann mehrere Anlagegüter umfassen. Ihr Konto wiederum kann mehrere Anlagen/Stationen enthalten.
- Über die Schaltfläche "Site entfernen" können Sie eine komplette Station bzw. Anlage löschen.
- Wenn Sie auf die Schaltfläche "Zeile hinzufügen" klicken, können Sie ein neues Anlagegut für die Anlage/Station eingeben.
- Wählen Sie die "Produktgruppe" für das Anlagegut aus der Rollleiste Produktpalette aus (z. B. Gas, Terminals, modulare System).
- Wählen Sie ein Anlagegut in der Roll-Liste der Spalte der "Modellbezeichnungen" aus. Wenn Sie z. B. "CIU" eingeben, werden alle CIU-Modelle angezeigt.
- Geben Sie die Anzahl des Anlagegutes Ihrer Anlage/Station im Feld "Menge" ein.
- Verwenden Sie "Vorteile zeigen", um finanziellen Auswirkungen auf Funktions- und Gesamtbetriebskosten anzuzeigen (oder auszublenden).
- Verwenden Sie "Drucken", um ein PDF-Dokument mit den Angaben aller Anlagegüter zu erstellen. Wenn Sie mehrere Stationen angelegt wurden, können Sie die Stationen auswählen, für die Sie die Informationen ausdrucken wollen.
- Klicken Sie auf den Hyperlink, um die von Honeywell veröffentlichte Abkündigung des betreffenden Produkts herunterzuladen (falls vorhanden).
- Klicken Sie den Hyperlink in der Spalte "Produktinformationen" an. Dieser öffnet eine Web-Seite mit Marketing- und Begleitmaterial für die ausgewählten Anlagegüter.
- Klicken Sie auf "Ersatzteile" um die für das gewählte Anlagegut verfügbaren Ersatzteile zu sehen.

Servo gauge 854 Ersatzteile

| Wähle Produktgruppe               |    |
|-----------------------------------|----|
| Wähle Produktgruppe               | \$ |
| Wähle Produktgruppe               |    |
| Displacers                        |    |
| Measuring wires                   |    |
| Printed Circuit Boards and Eproms |    |
| Spare parts Servo gauges          |    |
| Tools                             |    |
|                                   |    |

- Manche Anlagegüter haben verschiedene hinterlegte Produktgruppen. In diesem Fall wählen Sie bitte zuerst die richtige Produktgruppe.
- Nach Auswahl der Produktgruppe können Sie alle für diese Gruppe verfügbaren Ersatzteile sehen.
- Sie können auch die Ersatzteile auswählen, für die Sie ein Angebot erhalten möchten. Geben Sie die gewünschte Menge ein und fügen Sie es zur Ersatzteilliste hinzu (siehe nächste Anzeige).
- Danach können Sie mit weiteren Produkten fortfahren. Die Teileliste wurde gespeichert.

| Wähle Produktgruppe       |       |                |                                        |                                          |                         | Î |
|---------------------------|-------|----------------|----------------------------------------|------------------------------------------|-------------------------|---|
| Displacers                |       |                |                                        |                                          | \$                      |   |
| Wählen Sie ein Ersatzteil | Menge | Materialnummer | Ersatzteile Materialname               |                                          |                         |   |
|                           |       | S0815330       | Carbon filled PTFE, weight 223 g.; Dia | meter 140 mm (C/223/CT/140)              |                         |   |
| <b>~</b>                  | 2     | S0815362       | Spider Displacer Carbon filled PTFE, v | veight 223 g.; Diameter 90 mm (CG/223/C1 | 090)                    | I |
|                           |       | S0815360       | Carbon filled PTFE, weight 223 g.; Dia | meter 25 mm (C/223/CT/025)               |                         |   |
|                           |       | S0815345       | Carbon filled PTFE, weight 223 g.; Dia | meter 110 mm (C/223/CT/110)              |                         |   |
|                           |       | S0815316       | Displacer CD/0223/S/82 "Stabigauge"    |                                          |                         |   |
|                           |       | S0815343       | Carbon filled PTEE_weight 223.g. Dia   | meter 45 mm (C/223/CT/045)               |                         | Ŧ |
|                           |       |                |                                        | ✓ Ersatzteile der Liste hinzufügen       | × Auswählfeld schließen |   |

Servo gauge 854 Ersatzteile

- Klicken Sie auf "Anlagegüter Details" um Details des Anlagegutes einzugeben (optional).
  - Seriennummer des Anlagegutes bzw. Seriennummern falls es sich um mehrere Anlagegüter handelt. Nutzen Sie ein Semikolon als Trennzeichen.
  - o Datum des letzten Service-Einsatzes für dieses Anlagegutes.
  - o Datum der letzten Eichung des Anlagegutes.
  - Bemerkung: In Zukunft können / werden diese Daten auch durch Honeywell gepflegt.
- Nutzen Sie die Funktion "Empfehlung für Ersatzteile" um ein Angebot für alle Ersatzteile zu erhalten, die Sie zur Ersatzteilliste hinzugefügt haben. Sie können diese Liste sehen und prüfen bevor Sie sie an eines unserer globalen Service-Center schicken.

- Nutzen Sie die Funktion "Service-Vertragsangebot" um ein Angebot über einen Service-Vertrag zu erhalten. Bevor Sie die Anfrage an unser Service-Center abschicken, können Sie die Anlagegüter auswählen, die der Service-Vertrag umfassen soll.
- Über die Schaltfläche "Upgrade/Austausch-Angebot" können Sie ein Angebot für die Anlagegüter erhalten, die abgekündigt oder aus dem Programm genommen wurden. Wählen Sie vor dem Abschicken die entsprechenden Anlagegüter aus.
- Nutzen Sie die Funktion "Service-Besuch anfordern" um ein Angebot für einen Service-Einsatz direkt an eines unserer globalen Service-Center abzuschicken.
- Im unteren Teil der Webseite (siehe Bild unten) empfiehlt das Tool weitere Produkte, die von Kunden oft zusammen gekauft werden.
  - Wenn Sie die angezeigten Produkte bereits besitzen können Sie diese über die Schaltfläche "+ hinzufügen" zur Station hinzufügen.
  - Über "Produkt-Angebot" können Sie direkt ein Angebot zum ausgewählten Produkt anfordern.
  - Ein Klick auf den Produktnamen führt Sie zu einer Webseite mit Honeywells Marketing- und Begleitmaterial.

| Produktpalette                              | Modellbeschreibung                                         |                                | Menge         | Verfügbarer Pro<br>Support akt | odukt<br>tualisieren | Nutzen des Upgrades                                                                                                    | Produkt             | lebensdauer              | Information zum<br>Produktauslauf | Produktinformation |
|---------------------------------------------|------------------------------------------------------------|--------------------------------|---------------|--------------------------------|----------------------|----------------------------------------------------------------------------------------------------|---------------------|--------------------------|-----------------------------------|--------------------|
| Terminals                                   | 990 Se                                                     | eries Smart Radar FlexLine X   | 0             | vollständig                    |                      | Upgrade auf TÜV SIL mit zertifiziertem<br>4-20mA Ausgang & digitalem Relais-<br>Ausgang (2 nos) für Überlauf- und<br>Unterlaufschutz. | Primärpr<br>Upgrade | odukt -<br>verfügbar     |                                   | Link               |
| Terminals                                   |                                                            | VITO interface ×               | 5             | vollständig                    |                      |                                                                                                    | Primärpr            | odukt                    |                                   | Link               |
| Vorschläge zum 990<br>Kunden, die dieses Pr | Series Smart Radar FlexLin<br>odukt im Einsatz haben, habe | e Vächstes Produkt             |               |                                |                      |                                                                                                    |                     |                          |                                   |                    |
| Terminals -<br>CIU 888                      |                                                            | Terminals -<br>Servo gauge 854 | Termi<br>VITO | nals -<br>LT Temperature prot  | be                   | Terminals -<br>Tank Side Indicator                                                                                                    |                     | Terminals -<br>SmartView |                                   |                    |
| + hinzufügen                                | Produkt Angebot                                            | + hinzufügen Produkt Angebot   | + h           | inzufügen 🛱 Pro                | dukt Angebot         | + hinzufügen 😫 Produkt Angeb                                                                                                    | oot                 | + hinzufüg               | en 🛱 Produkt Ar                   | ngebot             |
|                                             |                                                            |                                |               |                                |                      |                                                                                                    |                     |                          |                                   |                    |

 Wenn Sie den Inhalt des Fensters nach links rollen, erscheint eine grafische Darstellung der Anlagegüter und Ihres "Gesundheitszustandes" sehen (siehe Bild unten).

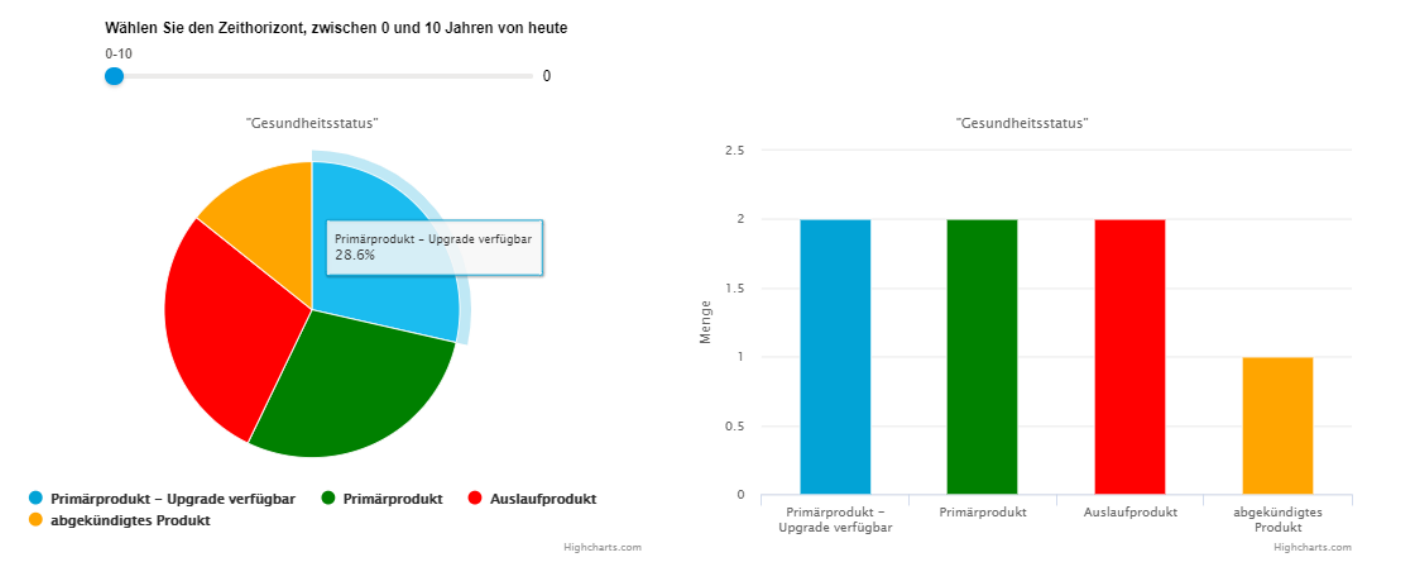

Zukünftiger Status des Lebenszyklus von Produkten

- In der oberen linken Ecke der Anzeige sehen Sie einen Schieberegler. Mit diesem können Sie den künftigen Status Ihres Anlagegutes im Lebenszyklus prüfen. Diese Angaben basieren auf den aktuell verfügbaren Informationen zum geplanten Lebenszyklus des Produktes.
- Beispiel A: Ein Anlagegut im Status Primärprodukt, für das noch für die nächsten drei Jahre Ersatzteilen verfügbar sein werden, wird in 3 Jahren in den Zustand Auslaufprodukt wechseln.

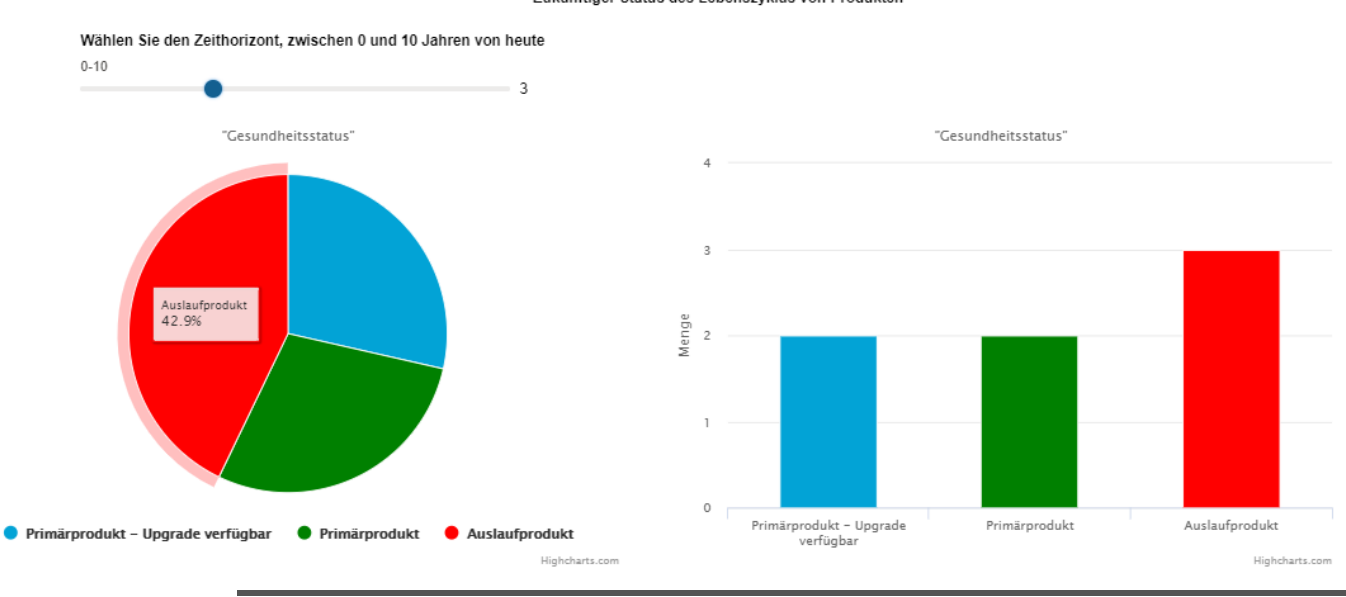

Zukünftiger Status des Lebenszyklus von Produkten

- Nutzen Sie auch die Schaltfläche "Kontakt mit Service aufnehmen" für Fragen zu folgenden Themen:
  - o Das Tool selbst (und Ihre Empfehlungen)
  - o Anlagegütern und deren Daten
  - o Ausgabedaten des Tools
  - o Informationen zu Lebenszyklusphasen der Produkte/Anlagegüter
  - o Upgrade-Empfehlungen
  - PMC Lifecycle-Serviceangebote wie:
  - ✓ Detaillierte technische Analyse der Anlage/Station
  - Informationen zu Migrationen und / oder Aktualisierungen vorhandener Anlagegüter
  - ✓ Angebote und Unterstützung zu Ersatzteilen
  - ✓ Serviceverträge und deren Leistungen
  - ✓ Hilfe beim Erstellen eines mehrjährigen Migrations- / Upgrade-Plans
  - ✓ Helpdesk und / oder Remote-Support
  - ✓ Um einen Angebot zu einem der oben genannten Punkte zu erhalten
  - ✓ Und vieles mehr...

### PMC LIFECYCLE SERVICES

PMC Lifecycle Services hilft Ihnen dabei, eine maximale Betriebsleistung aufrechtzuerhalten und den Wert Ihrer Systeme, Messungen, Steuergeräte und Feldinstrumente zu maximieren.

Wir bieten der installierten Basis der PMC-Produkte einen flexiblen Rahmen aus Lebenszyklusdiensten. Dieser trägt dazu bei, Sicherheit, Zuverlässigkeit der Geräte und Systemleistung für die Lebensdauer Ihres Standorts zu gewährleisten.

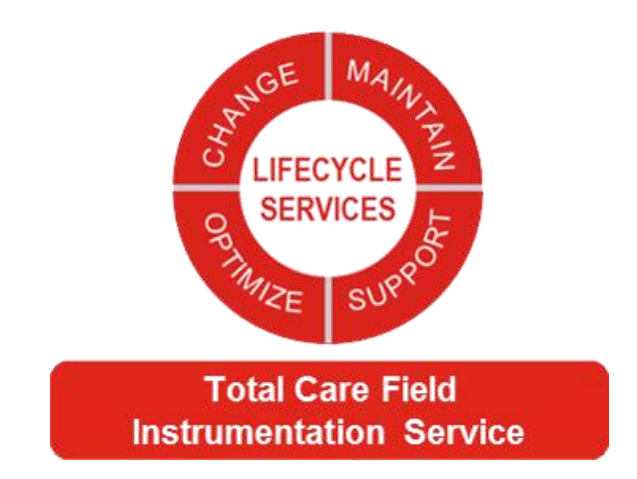

| Introduction                                 | Support                                       | Replacement | End of Life |
|----------------------------------------------|-----------------------------------------------|-------------|-------------|
| Start Up &<br>Commissioning                  | Reactive/Preventive/Predictive<br>Maintenance | Upgrades    | Migrations  |
| Extended warranty                            | Spare Parts & Repairs                         |             |             |
| Service Contracts - Extended Warranty - GTAC |                                               |             |             |

### HINWEISE

#### Lizenzen von Drittanbietern

Dieses Produkt kann Materialien, einschließlich Software, von Dritten enthalten oder von diesen abgeleitet sein. Die Materialien von Drittanbietern können Lizenzen, Hinweisen, Einschränkungen und Verpflichtungen unterliegen, die vom Lizenzgeber auferlegt werden.

Die Lizenzen, Hinweise, Einschränkungen und Verpflichtungen, falls vorhanden, finden Sie in den Materialien, die dem Produkt beiliegen, in den Dokumenten oder Dateien, die solchen Materialien Dritter beiliegen, in einer Datei mit dem Namen Drittanbieterlizenzen auf den Medien, die das Produkt enthalten, oder unter

http://www.honeywell.com/ps/thirdpartylicenses.

#### Feedback zur Dokumentation

Die aktuellsten Dokumente finden Sie auf der Support-Website von Honeywell Process Solutions unter:

http://www.honeywellprocess.com/support

Wenn Sie Kommentare zur Dokumentation von Honeywell Process Solutions haben, senden Sie Ihr Feedback an: hpsdocs@honeywell.com

Verwenden Sie diese E-Mail-Adresse, um Feedback zu geben oder Fehler und Auslassungen in der Dokumentation zu melden. Wenn Sie bei technischen Problemen sofort Hilfe benötigen, wenden Sie sich an Ihr lokales Honeywell Process Solutions-Kundenkontaktcenter (CCC) oder an das Honeywell Technical Assistance Center (TAC).

So melden Sie eine Sicherheitslücke

Zum Zwecke der Übermittlung wird eine Sicherheitslücke als Softwarefehler oder schwäche definiert, die ausgenutzt werden kann, um die Betriebs- oder Sicherheitsfunktionen der Software zu verringern.

Honeywell untersucht alle Berichte über Sicherheitslücken, die Honeywell-Produkte und -Dienstleistungen betreffen.

Befolgen Sie die Anweisungen unten, um eine potenzielle Sicherheitslücke in Bezug auf ein Honeywell-Produkt zu melden:

https://honeywell.com/pages/vulnerabilityreporting.aspx

Senden Sie die angeforderten Informationen mit einer der folgenden Methoden an Honeywell:

- Senden Sie eine E-Mail an security@honeywell.com. oder.
- Wenden Sie sich an Ihr lokales Honeywell Process Solutions-Kundenkontaktcenter (CCC) oder das Honeywell Technical Assistance Center (TAC).

#### Support

Wenden Sie sich an Ihr lokales Honeywell Process Solutions-Kundenkontaktcenter (CCC), um Unterstützung zu erhalten. Um Ihr lokales CCC zu finden, besuchen Sie die Website, <u>https://www.honeywellprocess.com/en-US/contact-us/customer-support-</u><u>contacts/Pages/default.aspx</u>.

#### Kontakt

Kontaktdaten des Honeywell Technical Assistance Center (TAC):

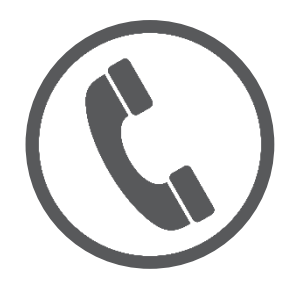

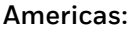

HFS: 1 (800) 423-9883 HFS: 1 (215) 641-3610 GAS: 1 (855) 251-7065

#### EMEA:

HFS: 00 (800) 12 026 455 HFS: +44 12 0264 5583 Elster: +49 231 937110-88

#### India:

(800) 442-0163

PMC Asset Lifecycle Health Assessment Benutzer-handbuch

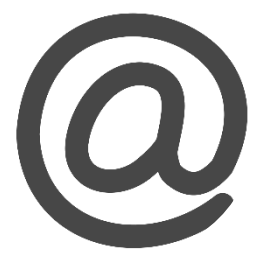

#### HFS-TAC-Support@Honeywell.com

MI-TAC-Support@Honeywell.com

ElsterSupport@honeywell.com

USM only:aftersales@honeywell.com